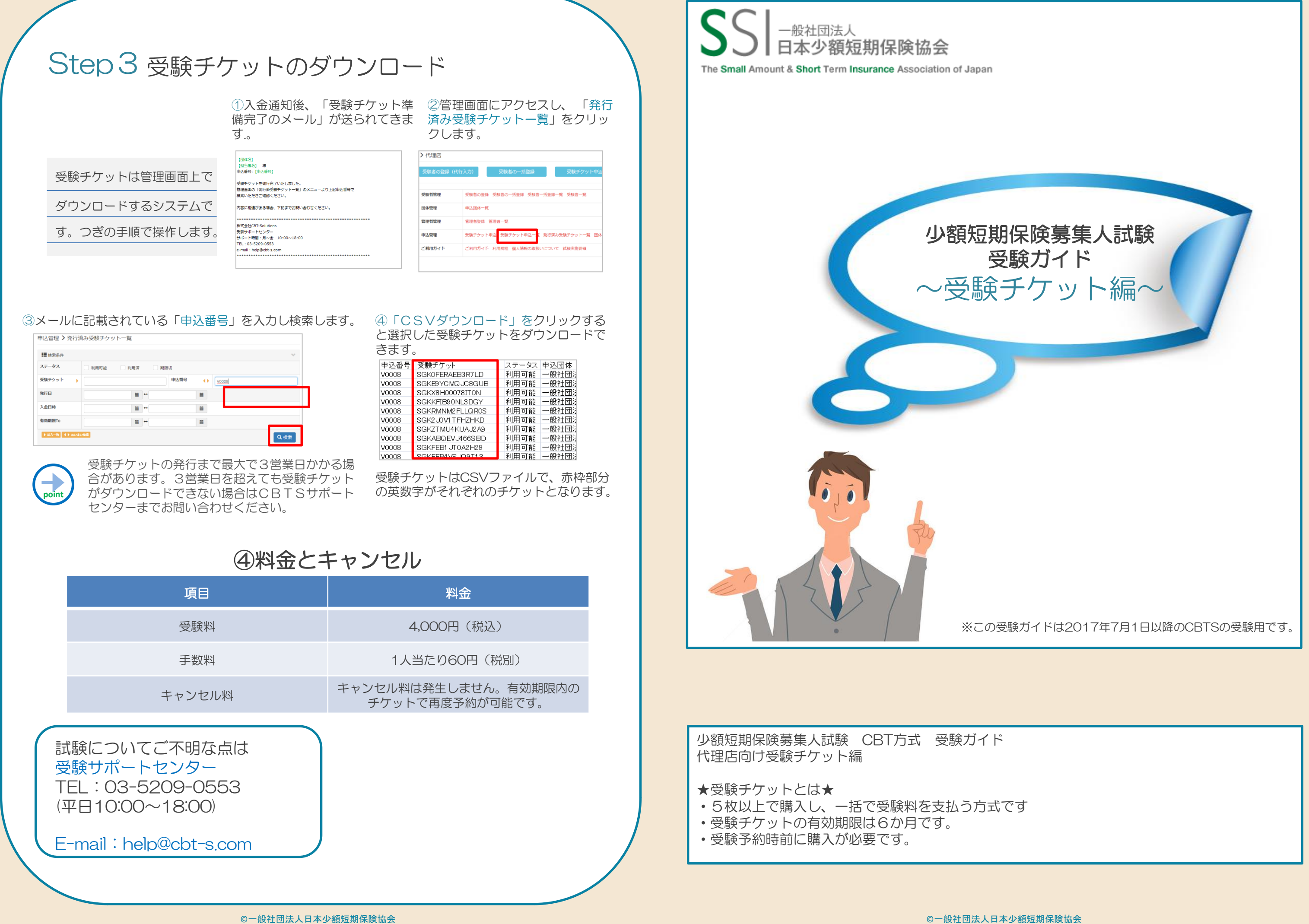

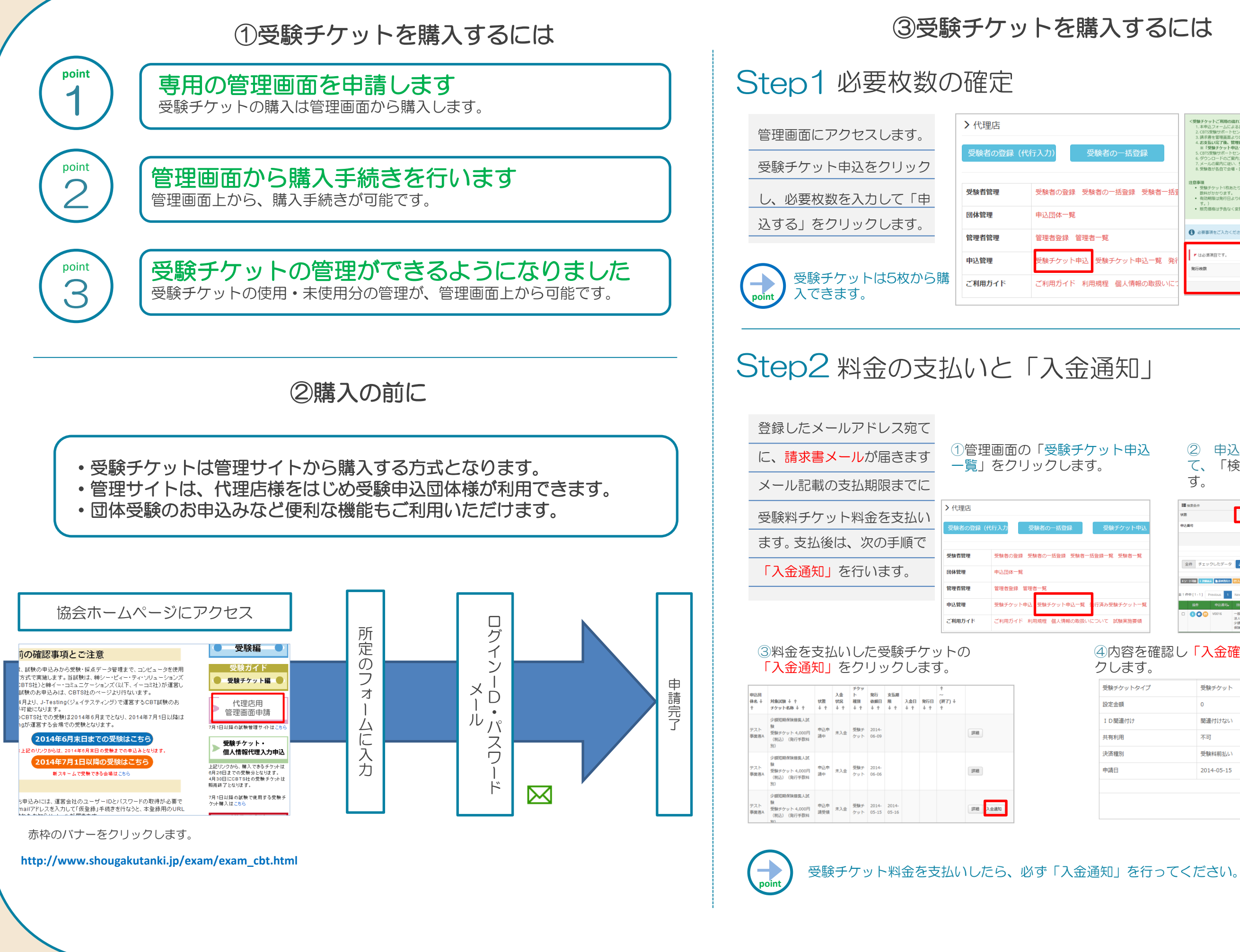

| 入するに                                 | には                                                                                                    |
|--------------------------------------|----------------------------------------------------------------------------------------------------|
| 検者の一括登録<br>者の一括登録 受験者一括者             | マ愛嬌子ケットご利用の違れつ     ドネルスティームになるが可いしみ     ドネルスティームになるが可いしみ     ドネルスティームになるが可いしみ     ドネリームのたちないに使するご案内シール送信     ネルストレントになる、お空払いに使するご案内シール送信     ネルストレントになる、お空払いに使するご案内シール送信     ネルストレントになる、お空払いに使するご案内シール送信     スロスの提示したシールになる。お空払いに使するごをおい     ボールストレントになる、お空払いに使うたい     ボックトマルにないような通知の発行を行ってください。     スロスの提示したシールになる     マグロールのに定切していたが、たちまい     マグロールのに定切していたが、たちまい     マグロールのに定切していたが、たちまい     マグロールのに定切していたが、たちまい     マグロールのに定切していたが、たちまい     マグロールのに定切していたが、たちまい     マグロールのに定切していたが、たちまい     マグロールのに定切していたが、たちまい     マグロールのに定切していたが、たちまい     マグロールのに定切していたが、     マグロールのに定切していたが、     マグロールのににないためのにはないたが、     マグロールのに定切していためのにないためのにないためののにないためのにないためのにないためのにないためのにないためのにないためのにないためのにないためのにないためのにないためのにないためのにないためのにないためのにないためのにないためのにないためのにないためのにないためのにないためのにないためのにないためのにないためのにないためのにないためのにないためのにないためのにないためのにないためののにないためのにないためのにないためのにないためののにないためののにないためのにないためののにないためのにないためのにないためののにないためのにないためのにないためののにないためのにないためののにないためののにないためののにないためののにないためののにないためののにないためののにないためののにないためののにないためののにないためののにないためののにないためののにないためのののにないためのののにないためのののにないためのののののにないためのののののののののののののののののののののののののののののののののののの |
| 一覧<br>受験チケット申込一覧 発行<br>視程 個人情報の取扱いにこ | お展幕演奏ご入力ください。                                                                                                    |
| 通知」                                  |                                                                                                    |
| ット申込<br>。                            | <ol> <li>② 申込申請中にチェックをいれて、「検索する」をクリックします。</li> </ol>                                                                                                    |
| 受験チケット中込<br>3課一覧 受験者一覧               | ■ 検索会・ マ<br>株 マ (中心や病中・ 2人名河 3所行所)<br>RAR4<br>■ オックリレミデータ ▲ (SVダウンロード・<br>10001111 ■ 20000 ■ 2000                                                                                                    |

## ④内容を確認し「入金確認依頼」をクリッ クします。

- 報社団 ①申込 2017/06/05 2017/07 法人日本 申請中 少緒記期

0 0 0 V001

| 受験チケットタイプ | 受験チケット     |
|-----------|------------|
| 設定金額      | 0          |
| ID間連付け    | 関連付けない     |
| 共有利用      | 不可         |
| 決済種別      | 受験料前払い     |
| 申請日       | 2014-05-15 |
|           |            |
|           | 入金雜認依賴     |